## **CARGADO DE NOTAS**

Ingresar los datos de usuario y verificar que esté ingresando a AUTOGESTIÓN.

| INICIAR SESION                                                                                     | Facultad.<br>Al Iniciar la Sesión INGRESA DIRECTAMENTE a: |       |  |  |  |  |
|----------------------------------------------------------------------------------------------------|-----------------------------------------------------------|-------|--|--|--|--|
| Usuario: usuario                                                                                   | Web Principal UV                                          |       |  |  |  |  |
| @ frc V                                                                                            | Correo Portal                                             |       |  |  |  |  |
| Contraseña:                                                                                        | 🗹 Autogestión 📃 Prensa y Proto                            | ocolo |  |  |  |  |
| Recorda que tu contrasena   distingue MAYUSCULAS y   minúsculas.   Recordar mi usuario y servicio. |                                                           |       |  |  |  |  |
| Correo: <mark>docente</mark> @frc.utn.edu.ar                                                       |                                                           |       |  |  |  |  |
| USUARIO                                                                                            |                                                           |       |  |  |  |  |

Una vez en AUTOGESTION 3, deberá seleccionar en el seminario que están dictando la opcion de PLANILLAS.

| 01 MIS CURSOS 2023 V                                                                                                    |                          |              |          |        | 0                      |
|----------------------------------------------------------------------------------------------------|--------------------------|--------------|----------|--------|------------------------|
| Bajar Planillas, Imprimir Regularidad y Enviar Planillas                                                                                                    | a la Facultad.           |              |          |        |                        |
| Para Bajar las Planillas del Alumno haga click en el ícono 🦃<br>Para Imprimir la Planilla de Regularidad haga clic en el ícono<br>Para Cambiar el Año Académico haga clic en el <b>Año. </b> | (Bajar).<br>🛓 (Regularid | ad).         |          |        |                        |
| (1EA1) Ecotoxicología<br>ID curso: 2023-1EA1-1-3                                                                                                    |                          |              |          |        |                        |
| Inscriptos:13 [Docentes]                                                                                                    | Reg.                     | Temas<br>S/D | Horarios | Asist. | Planillas<br>[ON Line] |
| (1MR1) Meteorología Aplicada<br>ID curso: 2023-1MR1-1-2                                                                                                    |                          |              |          |        | 3                      |
| Inscriptos:3 [Docentes]                                                                                                    | Reg.                     | Temas<br>S/D | Horarios | Asist. | Planillas<br>[ON Line] |
| 02 MIS CONSULTAS                                                                                                    |                          |              |          |        | 0                      |

Una vez cargada la **NOTA FINAL**, no olvidar cargar **APROBACIÓN DIRECTA** caso contrario, cargar como **LIBRE**.

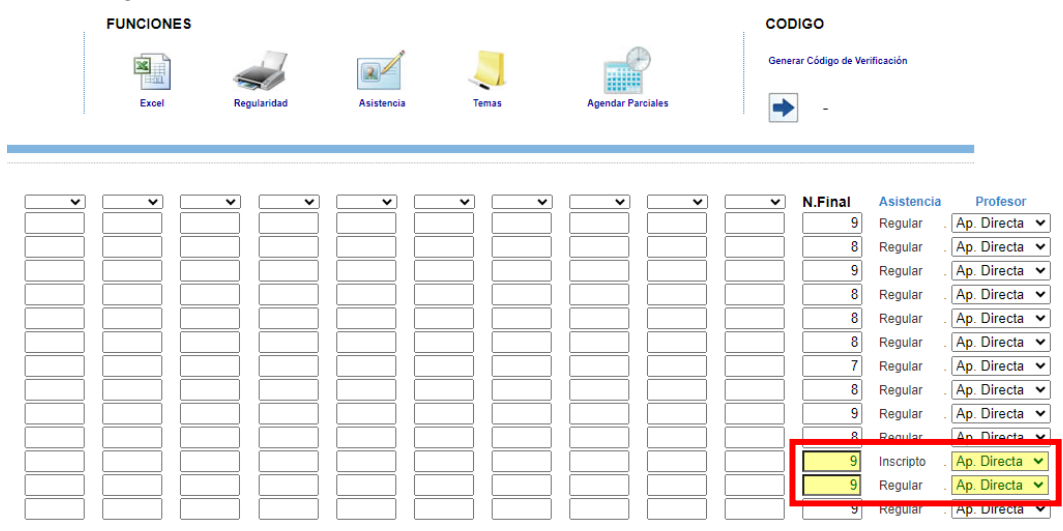

Una vez estén cargadas las notas de **TODOS** los alumnos, se deberá generar el **CODIGO DE** VERIFICACIÓN

| MATERIA                                             | FUNCIONES |             |            |       |                   | CODIGO                         |
|-----------------------------------------------------|-----------|-------------|------------|-------|-------------------|--------------------------------|
| (1EA1 ) Ecotoxicología<br>[Responsable Regularidad] |           | 17          |            | 100   |                   | Generar Código de Verificación |
| ESTADO: MODIFICADO                                  |           | -           |            | -1    |                   |                                |
| Cantidad de Alumnos: 13                             | Excel     | Regularidad | Asistencia | Temas | Agendar Parciales | -                              |

El código se deberá enviar al personal administrativo de la Secretaría de Posgrado para la emisión del acta.

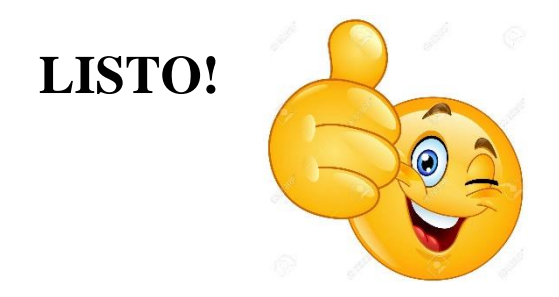